# 操作説明書

### 入札システム利用者登録

川崎市財政局契約課

# 入札システム利用者登録

- 1. 利用者登録機能
- 2. メインメニュー
- 3. 利用者登録

## 1. 利用者登録機能

- •ICカード内の証明書情報と登録業者情報を結 びつける作業を行います。
- この利用者登録作業後、初めて電子による参加申込、入札書の提出が可能になります。

## 2. メインメニュー(1/2)

#### インターネットに接続し、電子入札システムの画面を 表示します。

https://acc.city.kawasaki.jp/

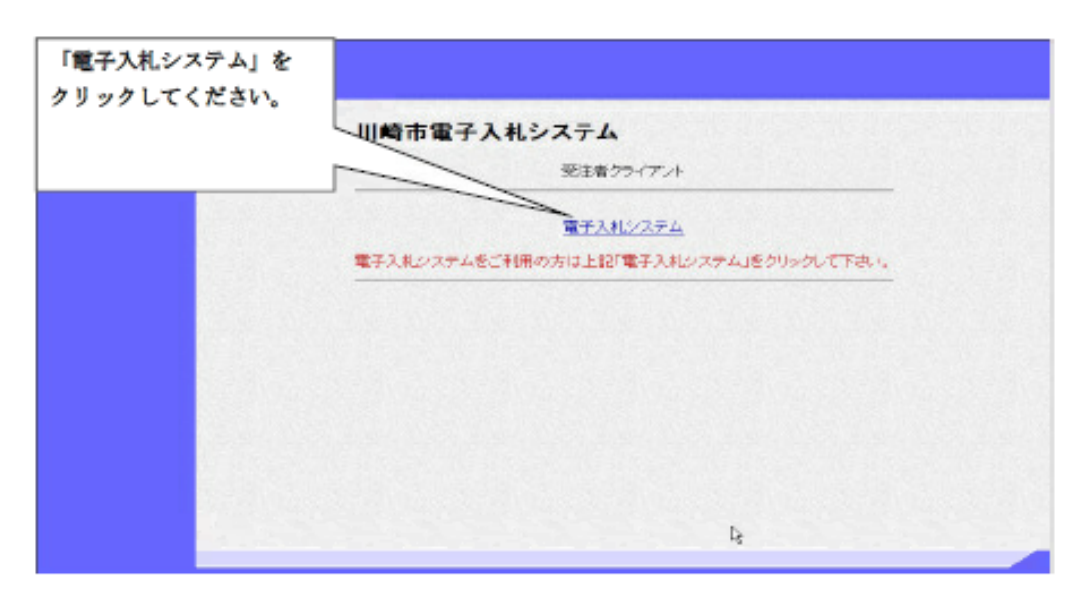

# 2.メインメニュー(2/2)

利用者登録は電子入札システム受注者機能のメインメニュー から行います。

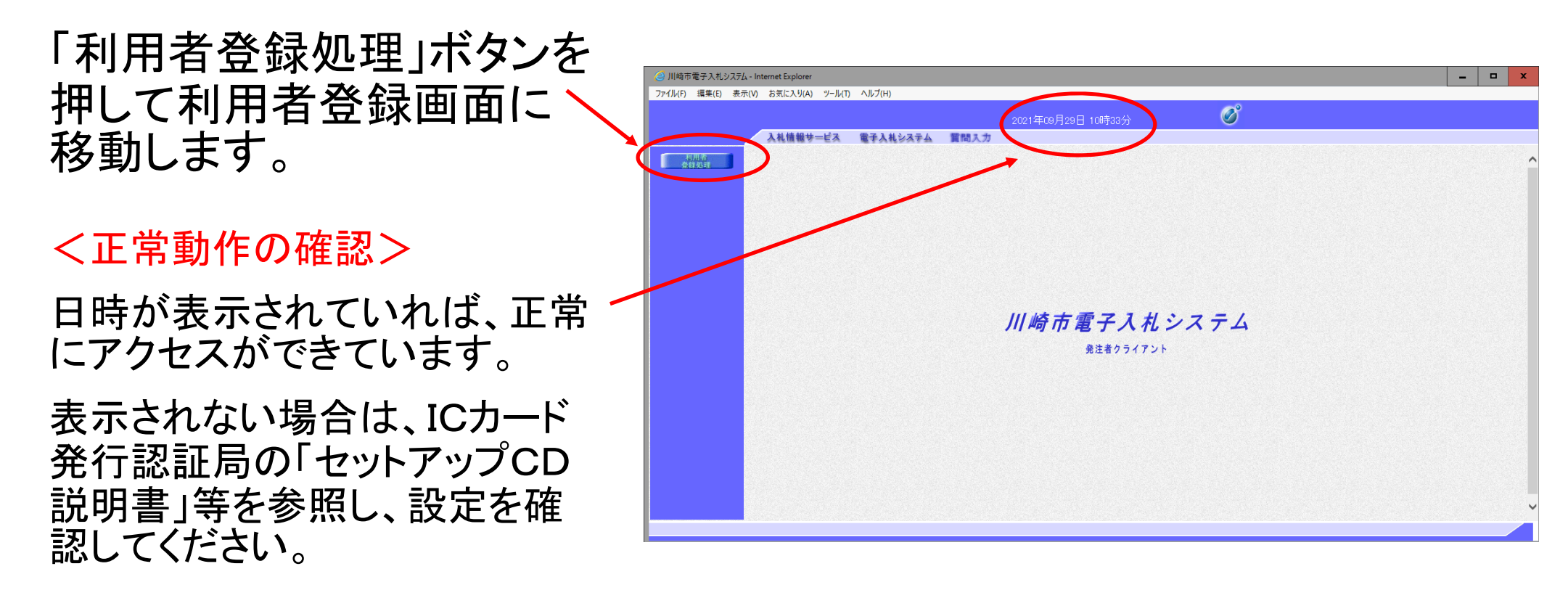

# 3. 利用者登録(1/3)

ID・パスワード・業者番号を入力し、本人確認を行います。

①ICカードをICカードリードライタにセットします。

ID・パスワードを入力します。

\* 資格審査結果通知のメールでお知らせした電子申請用のID・パスワードです。

③業者番号(8桁)を入力します。

\* 資格審査結果通知書に記載されている業者番号の 下一桁を「0」から「1~3」に変更した番号です。 (通常は下一桁が「1」となります。)

④「登録内容確認」ボタンを押します。

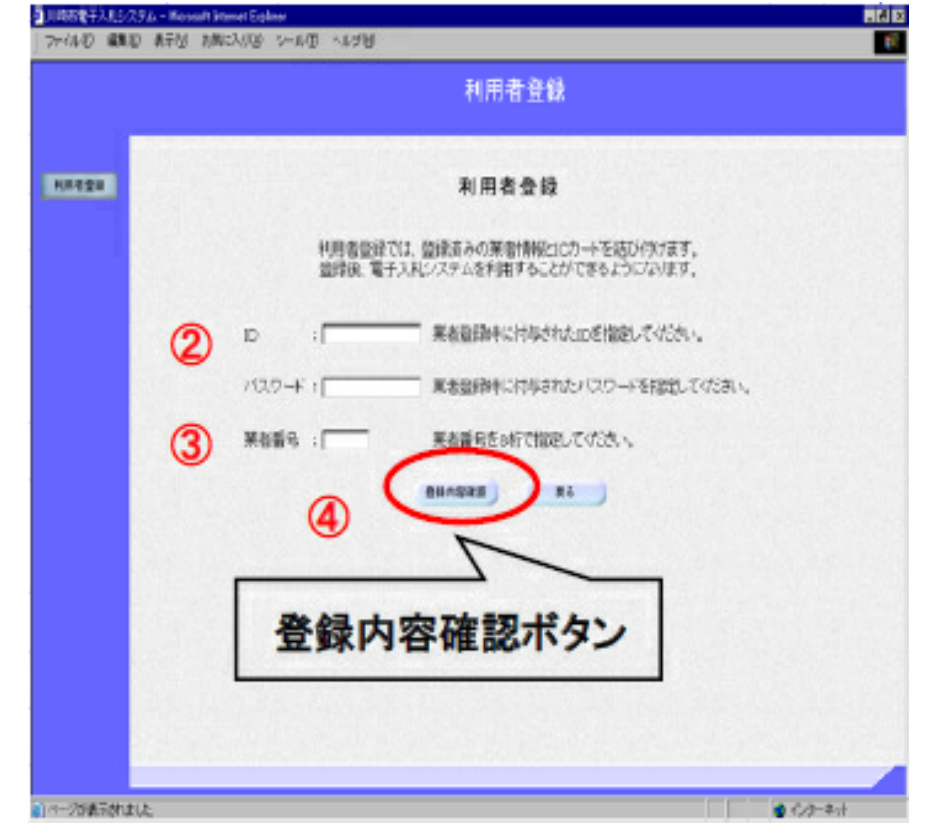

## 3. 利用者登録(2/3)

| NUCLEAR AND ADDRESS AND AND                                                                     | 📸 PIN#号入力ダイアログ 🗶 |
|-------------------------------------------------------------------------------------------------|------------------|
| 利用者量錄                                                                                           |                  |
| *#####################################                                                          | PIN番号を入力してくたさい。  |
| 20 (12146/1900/23-66/1900)<br>第4日日本 (10166/1900/23-66/1900)<br>第4日日本 (11666/29-1986/23-66/1900) | ⑦ PIN番号:         |
|                                                                                                 |                  |
| 登録ボタン                                                                                           | OK キャンセル         |

⑤「利用者登録内容確認」画面が表示されます。

⑥ 表示内容を確認し「登録」ボタンを押すとPIN入力ダイアログ画面が表示されます。

⑦ PIN入力ダイアログ画面でPIN番号(ICカードのパスワード)を入力し「OK」ボタンを押します。

# 3. 利用者登録(3/3)

| And the set of the set of the set | _1813<br>47 |
|----------------------------------------------------------------------------------------------------|-------------|
| <br>AA987-42 87444                                                                                                    | e           |
| HEREERIG ERCETCELE,                                                                                                    |             |
| atoman 3                                                                                                    |             |
|                                                                                                    |             |
|                                                                                                    |             |
|                                                                                                    |             |
|                                                                                                    |             |

⑧「利用者登録完了」の画面が表示されます。

この画面が表示されれば、利用者登録は正常に完了しています。

※システムにデータ反映されるまで多少時間がかかりますので、少し時間を空けてから再度ログインしてください。